## How to merge a RGB image with a L2 product in BEAM

Task: We want to merge a level 1 RGB image of MERIS with a level 2 water product, i.e. chlorophyll concentration, so that all non water surfaces are visible as the RGB image and all water pixels are visible as the chlorophyll concentration product.

First we produce a chlorophyll map from level 1 data by using the C2R processor, which is available in Beam under the menue TOOLS.

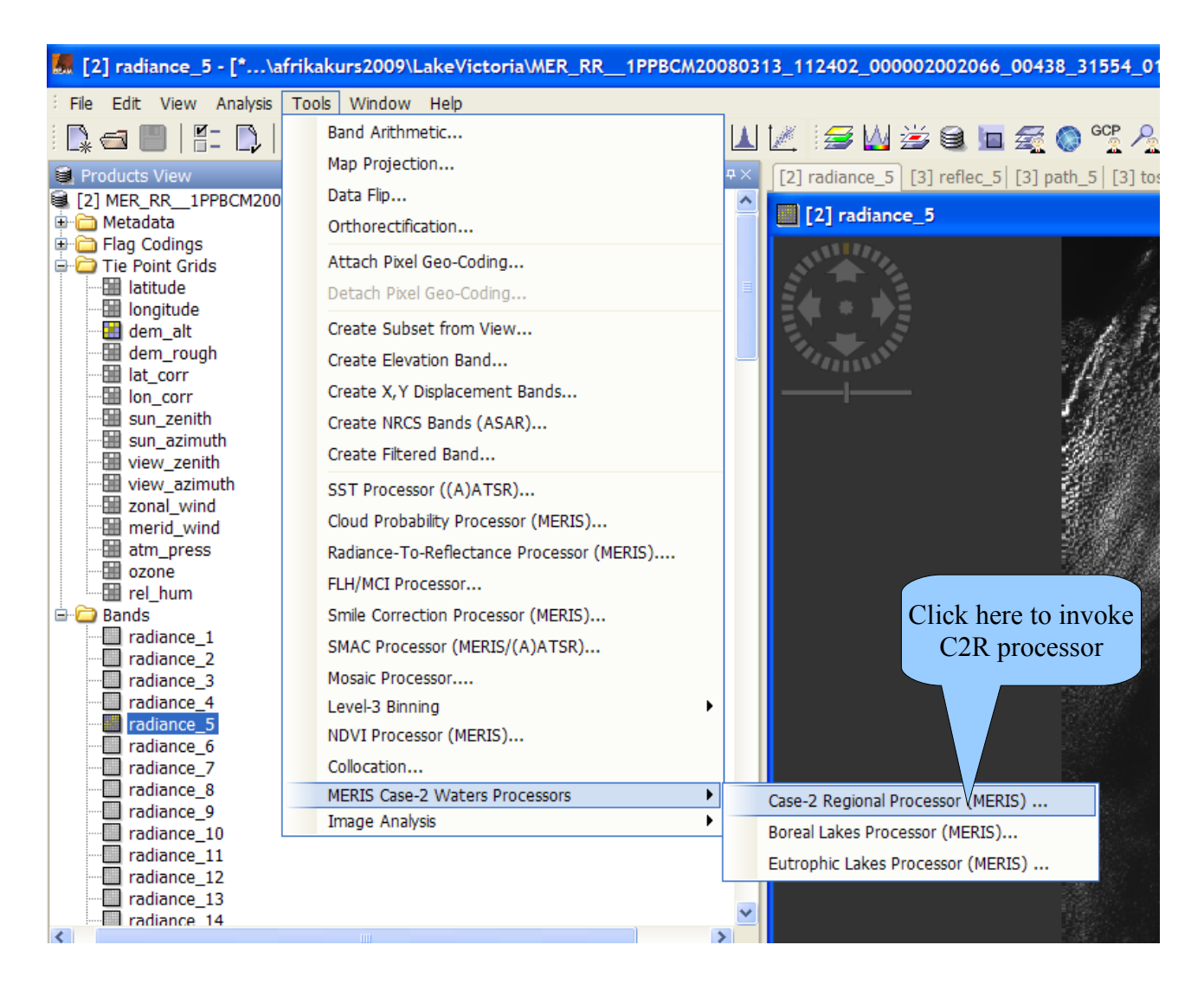

| Products View    |
|------------------|
| tosa_retiec_s    |
| 🛄 tasa reflec 9  |
| tosa_reflec_10   |
| tosa_reflec_12   |
|                  |
|                  |
| 🔲 a gelbstoff    |
| 🛄 a_pig          |
| a_total          |
| b_tsm            |
| - U Ism          |
|                  |
|                  |
| K min            |
|                  |
| I2_flags         |
| ·····[] I1_flags |
|                  |

After running the processor, which may take a few minutes, you can open the result, which is a level 2 product.

Here we open the product band *chl\_conc*. All parts of the scene, which are not water, are marked as *no\_data*. You can highlight the *no data pixels* by activate under VIEW the *Show No-Data Overlay* entry. These pixels will be later replaced or overlayed

by the RGB image.

💹 [3] chl\_cone - [\*...\Lak Ha Edit Ver ●三門 計員|●7 | 偽湯|関帯る湾 | ● ↔ Σ 山区 ∍凶술€도쿄⊙ሚሊ⊉伊 tds View nusa\_renec\_s tosa\_reflec\_9 tosa\_reflec\_10 lusa\_reflec\_12 i i i Losa\_reflec\_1 tau\_350 ang 443 865 a geh a\_pig a\_total b Em hl\_cone in this care
int Scare
So\_max
20\_max
20\_max
21\_20\_max
21\_20\_max
21\_20\_max
21\_20\_max
21\_20\_max
21\_20\_max
21\_20\_max
21\_20\_max
21\_20\_max
21\_20\_max
21\_20\_max
21\_20\_max
21\_20\_max
21\_20\_max
21\_20\_max
21\_20\_max
21\_20\_max
21\_20\_max
21\_20\_max
21\_20\_max
21\_20\_max
21\_20\_max
21\_20\_max
21\_20\_max
21\_20\_max
21\_20\_max
21\_20\_max
21\_20\_max
21\_20\_max
21\_20\_max
21\_20\_max
21\_20\_max
21\_20\_max
21\_20\_max
21\_20\_max
21\_20\_max
21\_20\_max
21\_20\_max
21\_20\_max
21\_20\_max
21\_20\_max
21\_20\_max
21\_20\_max
21\_20\_max
21\_20\_max
21\_20\_max
21\_20\_max
21\_20\_max
21\_20\_max
21\_20\_max
21\_20\_max
21\_20\_max
21\_20\_max
21\_20\_max
21\_20\_max
21\_20\_max
21\_20\_max
21\_20\_max
21\_20\_max
21\_20\_max
21\_20\_max
21\_20\_max
21\_20\_max
21\_20\_max
21\_20\_max
21\_20\_max
21\_20\_max
21\_20\_max
21\_20\_max
21\_20\_max
21\_20\_max
21\_20\_max
21\_20\_max
21\_20\_max
21\_20\_max
21\_20\_max
21\_20\_max
21\_20\_max
21\_20\_max
21\_20\_max
21\_20\_max
21\_20\_max
21\_20\_max
21\_20\_max
21\_20\_max
21\_20\_max
21\_20\_max
21\_20\_max
21\_20\_max
21\_20\_max
21\_20\_max
21\_20\_max
21\_20\_max
21\_20\_max
21\_20\_max
21\_20\_max
21\_20\_max
21\_20\_max
21\_20\_max
21\_20\_max
21\_20\_max
21\_20\_max
21\_20\_max
21\_20\_max
21\_20\_max
21\_20\_max
21\_20\_max
21\_20\_max
21\_20\_max
21\_20\_max
21\_20\_max
21\_20\_max
21\_20\_max
21\_20\_max
21\_20\_max
21\_20\_max
21\_20\_max
21\_20\_max
21\_20\_max
21\_20\_max
21\_20\_max
21\_20\_max
21\_20\_max
21\_20\_max
21\_20\_max
21\_20\_max
21\_20\_max
21\_20\_max
21\_20\_max
21\_20\_max
21\_20\_max
21\_20\_max
21\_20\_max
21\_20\_max
21\_20\_max
21\_20\_max
21\_20\_max
21\_20\_max
21\_20\_max
21\_20\_max
21\_20\_max
21\_ reflec\_5 reflec\_6 reflec\_7 reflec\_8 reflec\_9 reflec\_1 eflec\_12 🕼 Products 🗜 Pixel Info 30 Editor: 💿 Silders 🔘 Table Discrete colors 急 県 Name: dtl\_soco Uniti mg mini 3 Mini 0.022 Max: 26.555 Rough statistics <u>a</u> <u>a</u> 0 # 0.0000 0.0000 0 3 0 5 - 0 0 000 0 5 0 5 - 0 0 000 5 888 <sup>8</sup> Less Options No-data colour Histogram matching: ?

We can now apply a colour scale to get the chlorophyll concentration colour coded.

The colour coded chlorophyll concentration product. All black areas in the scene are no data pixels.

The next step is to produce the RGB image from the level 1 data.

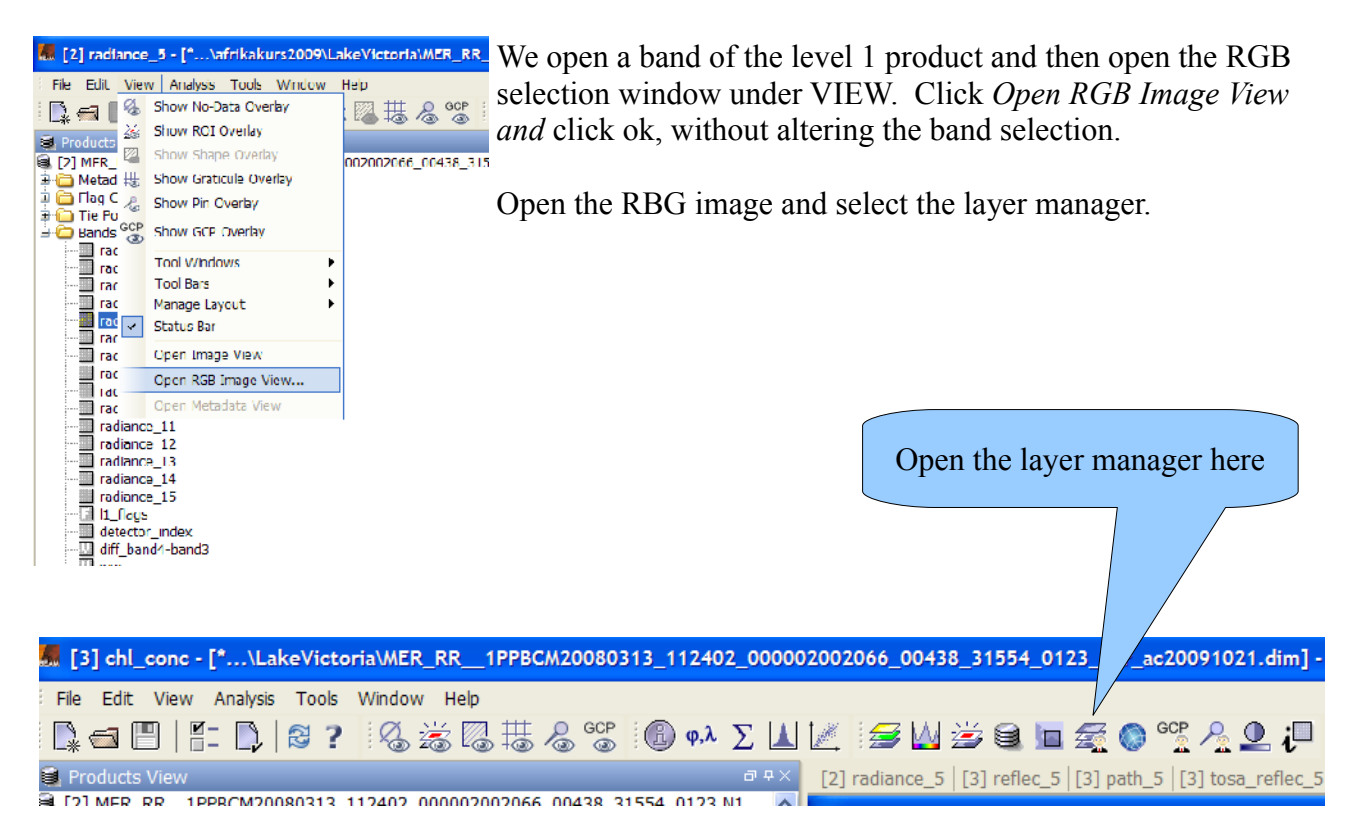

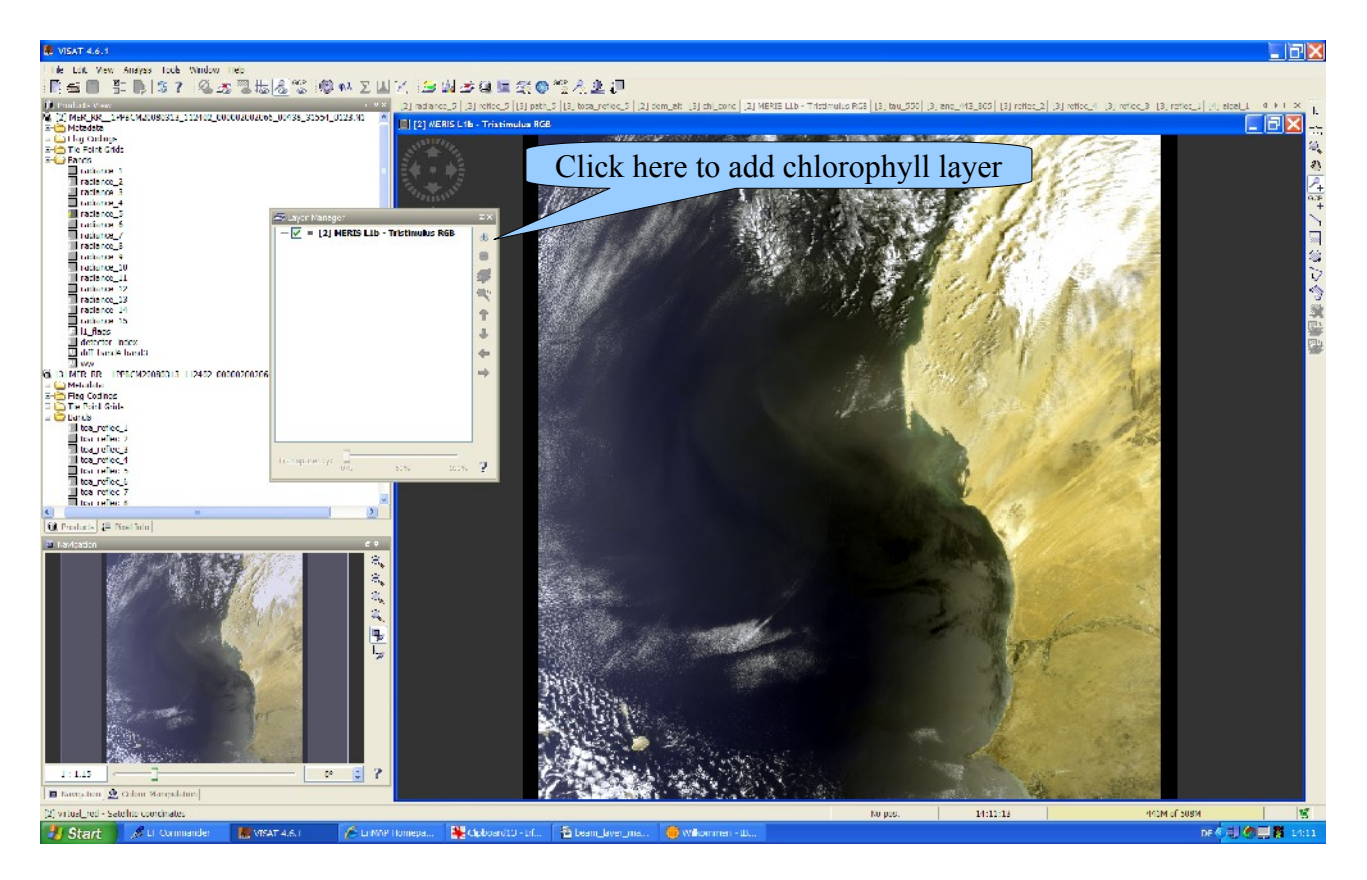

Now add the chlorophyll layer of the RGB image by clicking on the + symbol in the layer manager.

A window opens, here *select image of band* and then select the *chlor\_conc* band.

| 👼 Add Layer 🛛 🔀                                 |
|-------------------------------------------------|
| Select Layer Source                             |
| Available layer sources:                        |
| ESRI Shapefile                                  |
| Image of Band / Tie-Point Grid                  |
| Layer Group                                     |
| Wind speed vectors from MERIS ECNWF annotations |
|                                                 |
|                                                 |
|                                                 |
|                                                 |
| < Previous Next > Einish Carcel Help            |

Finally the Layer manager should look like the next figure.

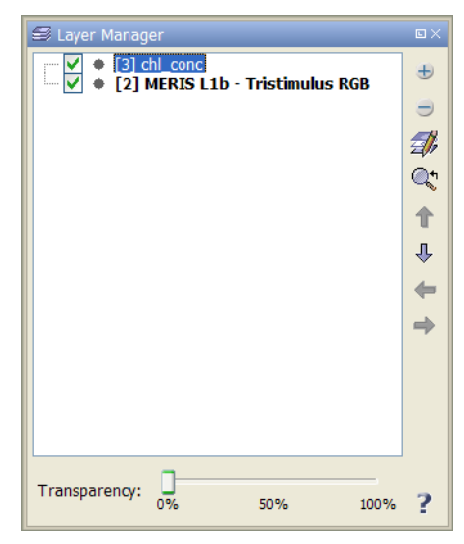

Finally the image should look like:

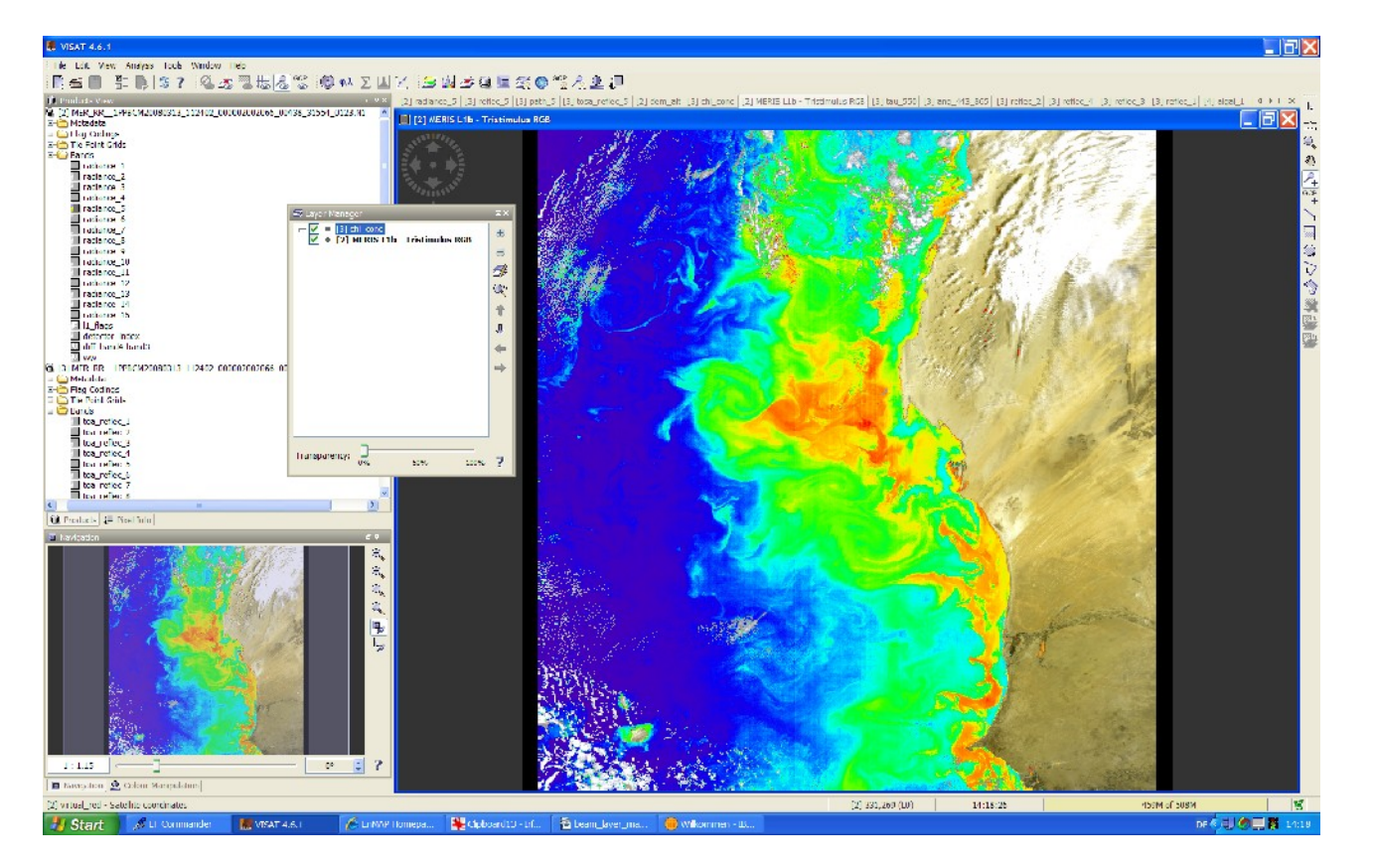

This image can now we saved with a right mouse click and selection of *Export View of Image*.

R. Doerffer, GKSS, 20091021